## <u>Manual de Acesso ao Servidor de arquivos CCT</u> <u>via VPN</u>

1. Abra o "Meu Computador" através do menu Iniciar:

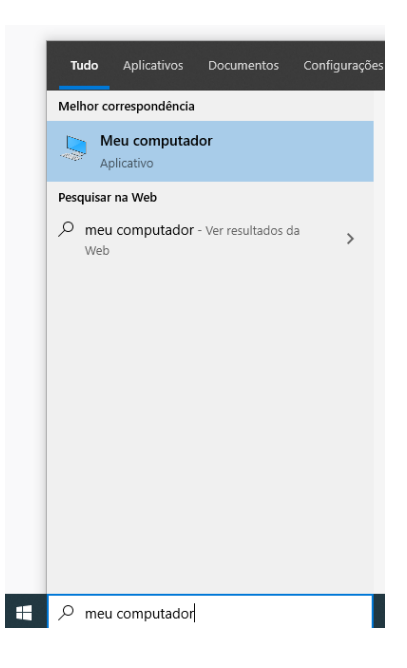

2. Na tela que abrir, clique com o botão direito em um espaço em branco e selecione "Adicionar um local de rede":

| dicionar um local de rede | _                                                                        |
|---------------------------|--------------------------------------------------------------------------|
|                           |                                                                          |
| olar atalbo               |                                                                          |
| olar                      |                                                                          |
| tualizar                  |                                                                          |
| grupar por                | >                                                                        |
| lassificar por            | >                                                                        |
| xibir                     | >                                                                        |
|                           | kibir<br>lassificar por<br>grupar por<br>tualizar<br>olar<br>olar atalho |

3. Clique em "Avançar" e após isso selecione "Escolher um local de rede personalizado" e "Avançar" novamente:

| < | Adicionar Local de Rede                                                                                                    | × |
|---|----------------------------------------------------------------------------------------------------|---|
|   | Rem vindo do Accistante para Adicionar Local do Redo                                                                                                    |   |
|   | Bent-Vindo ao Assistente para Adicionar Local de Rede                                                                                                    |   |
|   | Use esse assistente para se inscrever em um serviço de armazenamento online. Você pode usar o<br>serviço para armazenar, organizar e compartilhar documentos e imagens usando apenas um<br>navegador e uma conexão com a Internet. |   |
|   | Você também pode usar o assistente para criar um atalho para um site, FTP ou outro local de rede.                                                                                                    |   |
|   |                                                                                                    |   |
|   |                                                                                                    |   |
|   |                                                                                                    |   |
|   |                                                                                                    |   |
|   |                                                                                                    |   |
|   |                                                                                                    |   |
|   |                                                                                                    |   |
|   |                                                                                                    |   |
|   | Avançar Cancela                                                                                                    | r |
|   |                                                                                                    |   |
|   |                                                                                                    |   |
|   |                                                                                                    | Х |
| ← | Adicionar Local de Rede                                                                                                    |   |
|   | Onde você deseja criar este local de rede?                                                                                                    |   |
|   |                                                                                                    |   |

Escolher um local de rede personalizado Especifique o endereço de um site, local de rede ou site FTP.

| Avançar | Cancelar |
|---------|----------|
|---------|----------|

4. Digite no campo "Endereço de rede ou na Internet" a seguinte informação <u>\\CCT-STO-CINF.corp.udesc.br</u> e clique em procurar:

|   |                                                                                    | $\times$ |
|---|------------------------------------------------------------------------------------|----------|
| ~ | Adicionar Local de Rede                                                            |          |
|   |                                                                                    |          |
|   | Especifique a localização de seu site                                              |          |
|   | Digite o endereço do site, site FTP ou local de rede a ser aberto por esse atalho. |          |
|   |                                                                                    |          |
|   | Endereço de rede ou na Internet:                                                   |          |
|   | \\CCT-STO-CINF.corp.udesc.br V Procurar                                            |          |
|   | Exibir exemplos                                                                    |          |
|   |                                                                                    |          |
|   |                                                                                    |          |
|   |                                                                                    |          |
|   |                                                                                    |          |
|   |                                                                                    |          |
|   |                                                                                    |          |
|   |                                                                                    |          |
|   | Avançar Cancela                                                                    |          |

5. Será exibida uma tela de login. Digite suas credencias do id.udesc.br (corp.udesc.br\CPF e senha) e se desejar selecione "Lembrar minhas credenciais":

|        |                                                                                                    | ×      |
|--------|----------------------------------------------------------------------------------------------------|--------|
| ← Ad   | icionar Local de Rede                                                                                                    |        |
| Espe   | cifique a localização de seu site                                                                                                    |        |
| Digite | o endereco do site, site FTP ou local de rede a ser aberto por esse atalho.                                                              | .      |
|        | Segurança do Windows X                                                                                                    |        |
| Endere | Digite as credenciais de rede                                                                                                    |        |
| Exibir | Digite suas credenciais para conectar-se a: CCT-STO-<br>CINF.corp.udesc.br                                                               |        |
|        | corp.udesc.br\CPF                                                                                                    |        |
|        | senha id.udesc.br                                                                                                    |        |
|        | Domínio: CORP                                                                                                    |        |
|        | Lembrar minhas credenciais                                                                                                    |        |
|        | O sistema não consegue contatar um controlador de domínios<br>para atender à solicitação de autenticação. Tente novamente mais<br>tarde. | ncelar |
|        | OK Cancelar                                                                                                    |        |

6. Clique em CCT-STO-CINF.corp.udesc.br e aguarde carregar as pastas setoriais. Após isto, selecione a pasta desejada e que tenha permissão de acesso e clique em OK:

| ÷ | Adicionar Loca                                             | de Rede                                                                  | < |
|---|------------------------------------------------------------|--------------------------------------------------------------------------|---|
|   | Especifique a l                                            | Procurar Pasta ×                                                         |   |
|   | Digite o endereço :                                        | Selecione a pasta de rede na qual você deseja publicar seus<br>arquivos: |   |
|   | Endereço de rede c<br>(\\CCT-STO-CINF.«<br>Exibir exemplos | CCT-STO-CINF.corp.udesc.br                                               |   |
|   |                                                            | Avançar Cancelar                                                         | ] |

7. Você retornará com a tela anterior com a pasta setorial preenchida. Clique em "Avançar":

|    |                                                                                    | $\times$ |
|----|------------------------------------------------------------------------------------|----------|
| -  | Adicionar Local de Rede                                                            |          |
|    | Especifique a localização de seu site                                              |          |
|    | Digite o endereço do site, site FTP ou local de rede a ser aberto por esse atalho. |          |
|    |                                                                                    |          |
|    | Endereço de rede ou na Internet:                                                   |          |
| E  | \\CCT-STO-CINF.corp.udesc.br\Suporte  V Procurar                                   |          |
|    | Exibir exemplos                                                                    |          |
| \$ |                                                                                    |          |
|    |                                                                                    |          |
|    |                                                                                    |          |
|    |                                                                                    |          |
|    |                                                                                    |          |
|    | Avançar Cancelar                                                                   | r        |

8. No próximo passo, podes deixar o padrão e clicar em "avançar" e na próxima tela em "Concluir":

|   |                                                                        |                  | ×        |
|---|------------------------------------------------------------------------|------------------|----------|
| ← | Adicionar Local de Rede                                                |                  |          |
|   | Que nome você deseja dar a este local?                                 |                  |          |
|   | Crie um nome para este atalho que o ajude a identificar facilmente est | e local na rede: |          |
|   | \\CCT-STO-CINF.corp.udesc.br\Suporte.                                  |                  |          |
|   | Digite um nome para este local de rede:                                |                  |          |
|   | Suporte (CCT-STO-CINF.corp.udesc.br)                                   |                  |          |
|   |                                                                        |                  |          |
|   |                                                                        |                  |          |
|   |                                                                        |                  |          |
|   |                                                                        |                  |          |
|   |                                                                        |                  |          |
|   |                                                                        |                  |          |
|   |                                                                        | Avancar          | Cancelar |
|   |                                                                        |                  |          |
|   |                                                                        |                  |          |
|   |                                                                        |                  |          |
|   |                                                                        |                  | ×        |
| ~ | Adicionar Local de Rede                                                |                  |          |
|   | Concluindo o Assistente para Adicionar Local de Rede                   |                  |          |
|   | Você criou com êxito este local de rede:                               |                  |          |
|   | Suporte (CCT-STO-CINF.corp.udesc.br)                                   |                  |          |
|   | Um atalho para esse local aparecerá em Computador.                     |                  |          |
|   | Abrir este local de rede quando eu clicar em Concluir.                 |                  |          |
|   |                                                                        |                  |          |
|   |                                                                        |                  |          |
|   |                                                                        |                  |          |
|   |                                                                        |                  |          |
|   |                                                                        |                  |          |
|   |                                                                        |                  |          |
|   |                                                                        |                  |          |
|   |                                                                        | Concluir         | Cancelar |

9. Neste ponto você terá acesso a pasta setorial desejada. Caso tenhas acesso e deseje mapear outra unidade de rede, repetir o processo para a nova pasta: